# Sierra Camera Club of Sacramento, Inc

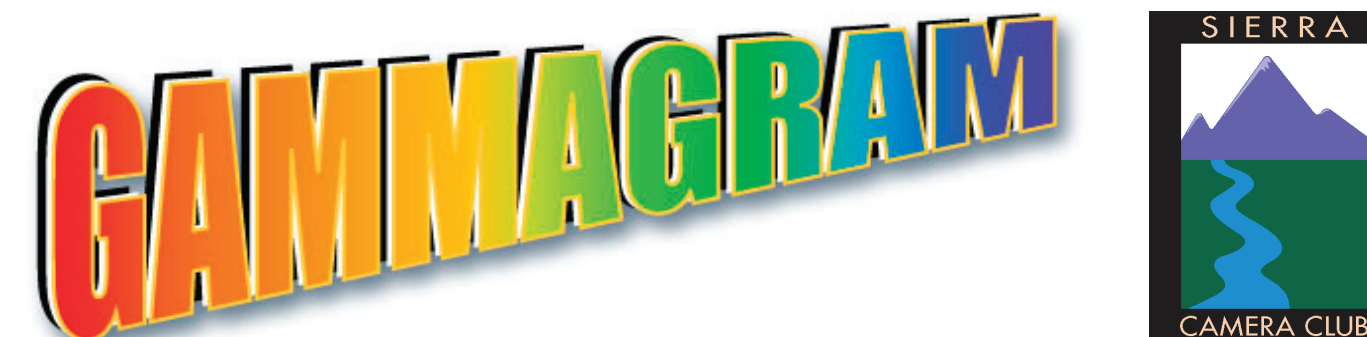

Volume 73 Number 8 \* August 2010 \* www.sierracameraclub.com

# NOTE! New meeting time for all Divisions 7:00 p.m. Begins with the August 10th, General Photography Meeting

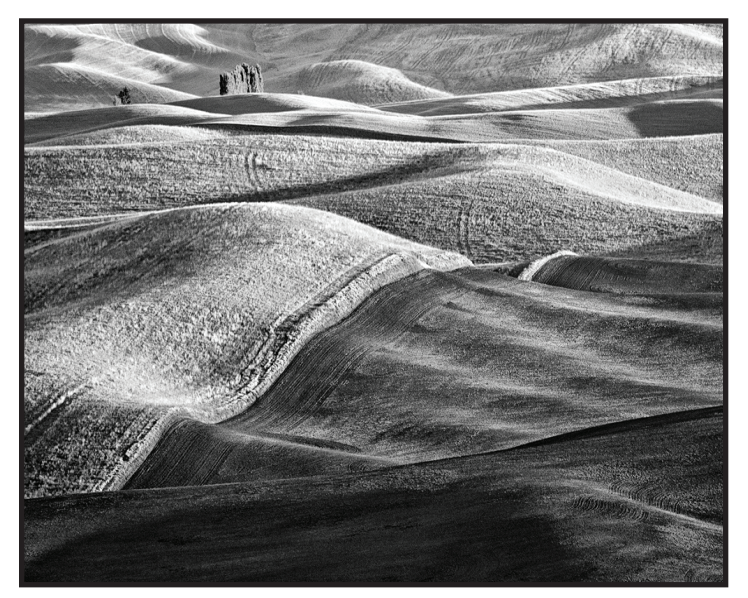

Winning Monochrome Print Palouse by Ron Parker

Field Trips with Exploring Photography Cheetah Run, Reno, NV Thursday 3:00 PM at Animal Arc

> Fort Point, San Francisco Saturday Aug. 21, 8:15 AM

Mission Murals in San Francisco Sunday Aug. 29, 11:15 AM www.meetup.com/exploringphotography

Jan Lightfoot & Grant Kreinberg, Organizers

## **August Calendar**

| Tuesday August 10, 7 p.m | General Photography   |
|--------------------------|-----------------------|
|                          | Competition (page 2)  |
| Sunday August 22         | Goldrush (page 2 & 8) |
|                          |                       |
| Monday August 23         | Board Meeting         |

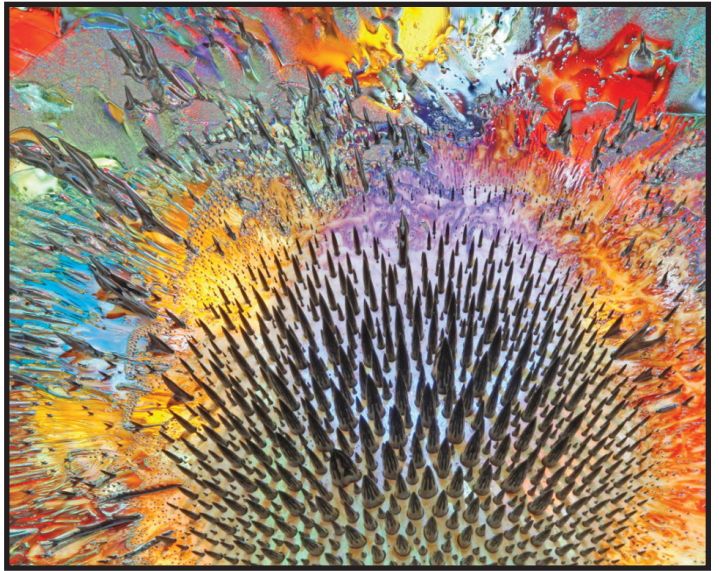

Winning Color Print Sunrise by Mike McHeney

# **Meeting News**

#### **General Photography Division** Chuck Pivetti and Grant Kreinberg, Directors

Our August meeting will be a Competition. So pick out two of your new masterpieces, make a jpeg that fits 1024 x 768 pixels of each, and send them as "attachments" to an e-mail to <cpivetti@winfirst. com>

If you've missed either the February or April competition, or both, you can send two jpeg images for each competition you missed.

Remember, when you format an image to send to Chuck, the file name should always start with YOUR LAST NAME. If there are two of you with the same last name, then follow YOUR LAST NAME WITH YOUR FIRST INITIAL. If you don't name your files correctly, Chuck is sure to lose them in his computer.

#### **Nature & Travel Divisions**

Donna Sturla, Nature Director Charlie Willard, Travel Director

Happy summer ! I hope all you nature lovers have been out taking pictures and that all you travelers are remembering to photograph your summer vacations ! I just booked a fall trip to Yosemite so I can bring back some Nature shots with fall color in them, but nothing as exciting as some of the summer travels that some of our members have been taking.

Our NEXT Nature and Travel meeting is significant for two reasons:

1. It will be on a Thursday night, September 9th, because of Labor Day when we normally would have had our meeting. PLEASE remember to mark your calendars accordingly. (October goes back to the first Monday night.)

2. The meeting will be a COMPETITION, AND --IT WILL BEGIN AT 7:00 P.M. !! This will be our new meeting time for ALL meetings, so be there at 7!

You can send your Nature images to me, and send your Travel images and sequences to Charlie Willard.

Happy Travels, Happy Photographing, and we'll see you Thursday, September 9th.

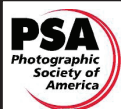

## **Gold Rush Chapter**

#### Photographic Society of America Sunday, August 22, 2010 Red Lion Hotel at 1401 Arden Way

Visitors are Welcome

8:30 - 9:00 Registration Opens in the <u>Martinique</u> <u>Room</u>

9:00 - 9:15 Opening Remarks by Ed Valusek, Chairman

9:15 - 11:15 "Nature's Elusive Beauty - Composition for Landscape Photography" presented by Jennifer Wu, Canon Explorer of Light

11:15 - 12:00 Print Review by Truman Holtzclaw

12:00 - 1:15 Lunch

1:15 - 2:15 "Fresno International" introduced by Shirley Ward, FPSA

2:15 - 3:15 "Substitute for Blu Ray or Blu Ray Blues" presented by Bill Papke

If you wish to make a reservation for lunch, return the reservation form by August 17th. (page 8)

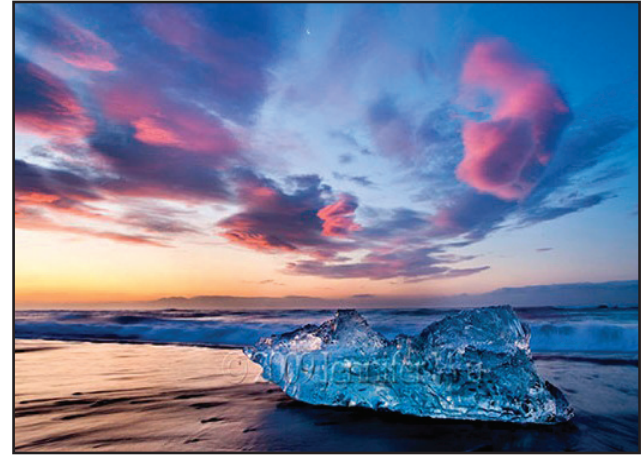

By Presenter, Jennifer Wu

| Several Workshops at the Viewpoint in August<br>www.viewpointgallery.org                      |  |  |
|-----------------------------------------------------------------------------------------------|--|--|
| Building With Light<br>Instructor, Terry NathanAugust 8                                       |  |  |
| Adobe Lightroom 3, New & Much Improved<br>Instructor, David L Robertson (SCC Judge) August 14 |  |  |
| What's New in Photoshop CS5<br>Instructor, Lewis KemperAugust 15                              |  |  |
| Restoration and Retouching<br>Instructor, Ric Horner (SCC Judge)August 21                     |  |  |
|                                                                                               |  |  |

### William Henry Jackson by Jan Lightfoot

One day on our recent trip to Colorado, my husband Steve and I were traveling north from Durango along the Million Dollar Hwy, through the San Juan Mountains. The weather was perfect, the scenery absolutely stunning, and of course I took tons of photographs. And yet it was something else that stuck with me that day... Along the road at one of the viewpoints overlooking Turks Head (12,734 ft.), there was a marker about William Henry Jackson,

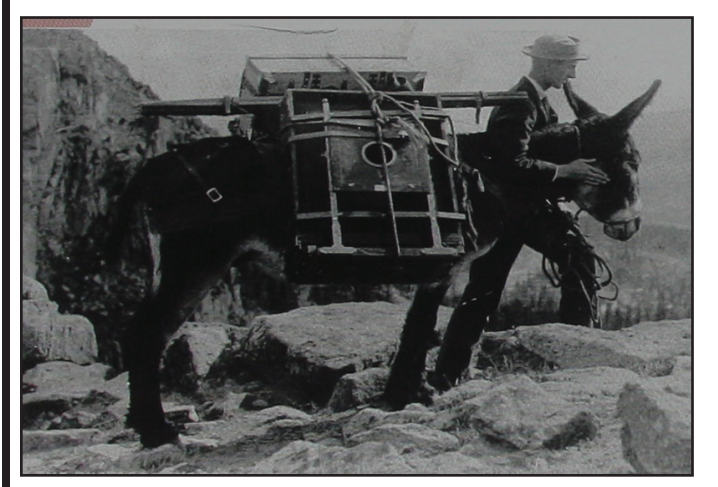

the American painter, photographer and explorer of the American West. Throughout his 99 years (1843-1942), he took over 300,000 photographs of the West, from portraits of American Indians to railroads and mining communities, the geysers at Yellowstone and the cliff dwellings at Mesa Verde. 300,000 photographs... that number was just mind-boggling to me when I thought about what it took to take just one photograph in those days. 20"x 24" glass plates carried by mules, or hand-carried by assistants, and images carefully developed on mountaintops in his "portable darkroom".

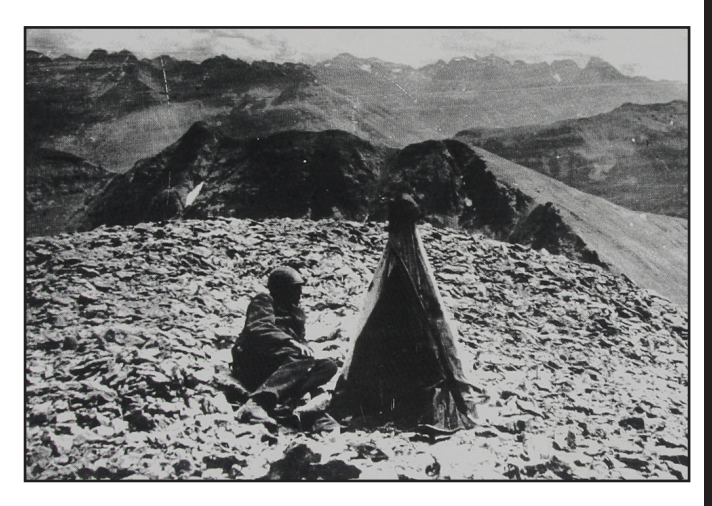

Comparison: Last year I took over 20,000 digital images, a huge number of photos for me, and only about 1/3 of those are what I consider to be keepers. I have no idea how many pictures I took with my film cameras before the digital era, but I can tell you there is no way it even comes close to 50,000! It's hard to imagine the kind of logistics it took to produce a handful of amazing photographs 100 years ago, let alone 300,000! William Henry Jackson was truly a pioneer in every sense of the word.

## Laurie Friedman Wins Photo Contest & A TRIP!

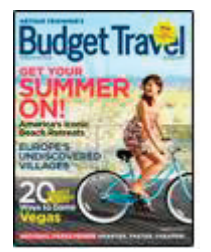

Laurie's photo of a Chinese fisherman in the early morning fog was chosen by Budget Travel as the best photo submitted in the contest to win a trip for two to Los

Cabos, Baja Sur, Mexico. The trip includes airfare, premium accommodations, meals, early check-in and late check-out, gift shop and activities discounts and a private concierge.

Wow what a great honor, congratulations Laurie!

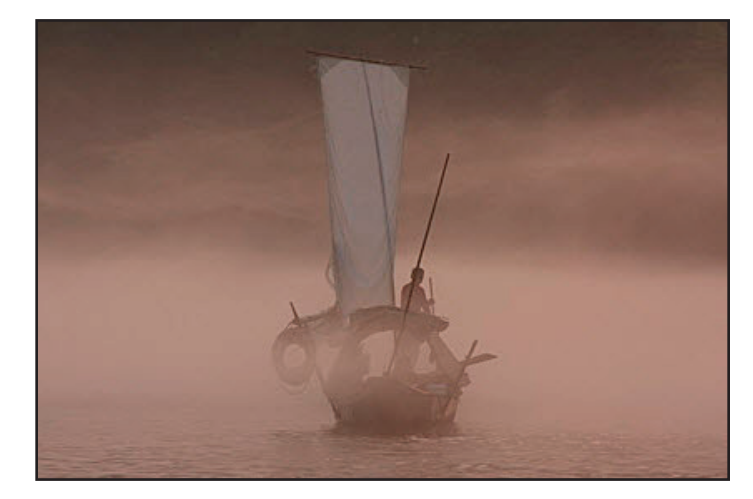

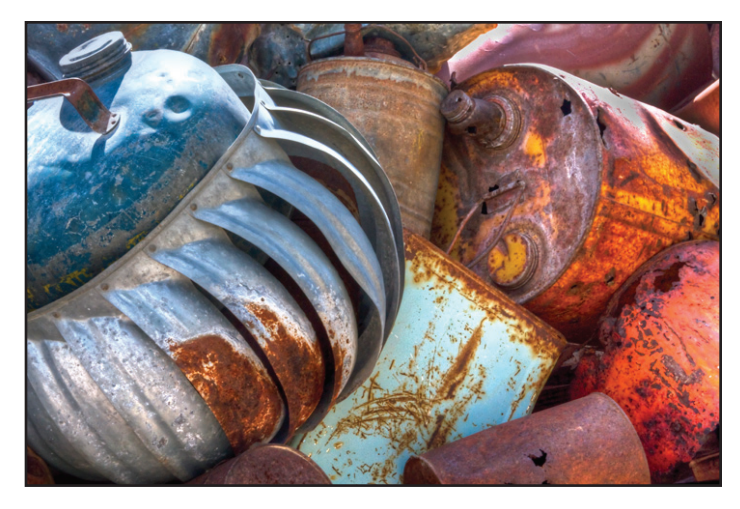

Junk Yard by Gay Kent

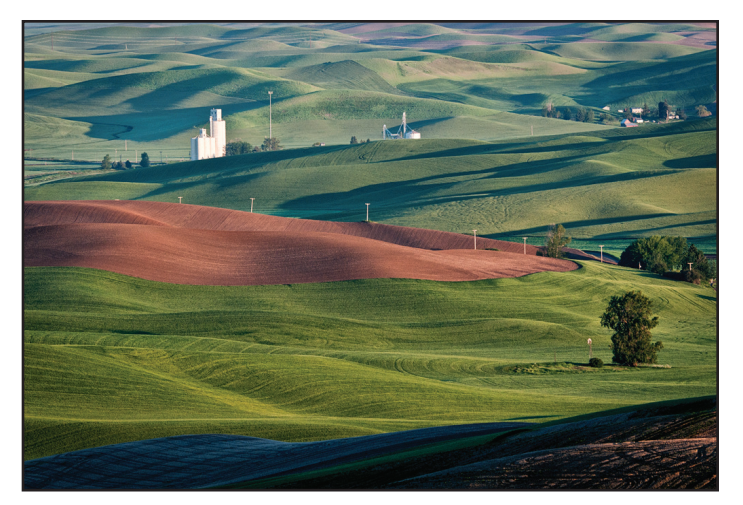

View From Steptoe Butte by Ron Parker

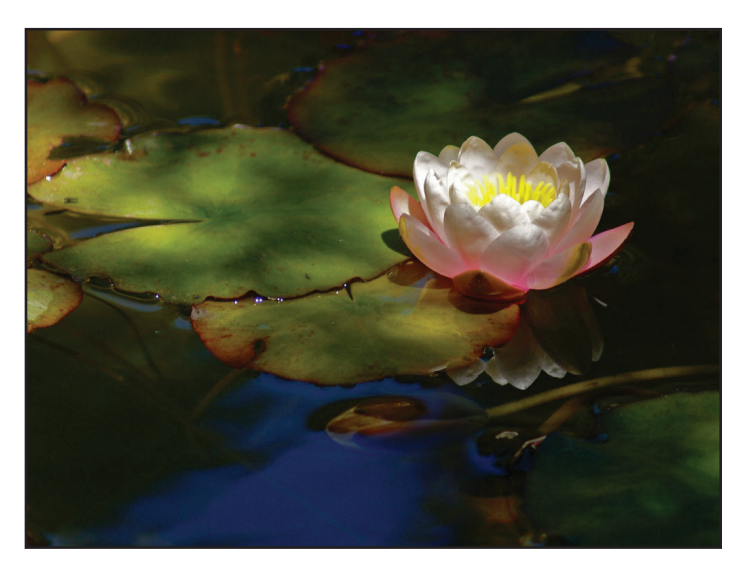

Water Lily by Jeanne Snyder

# Print Division Honors continued on pages 5 & 6

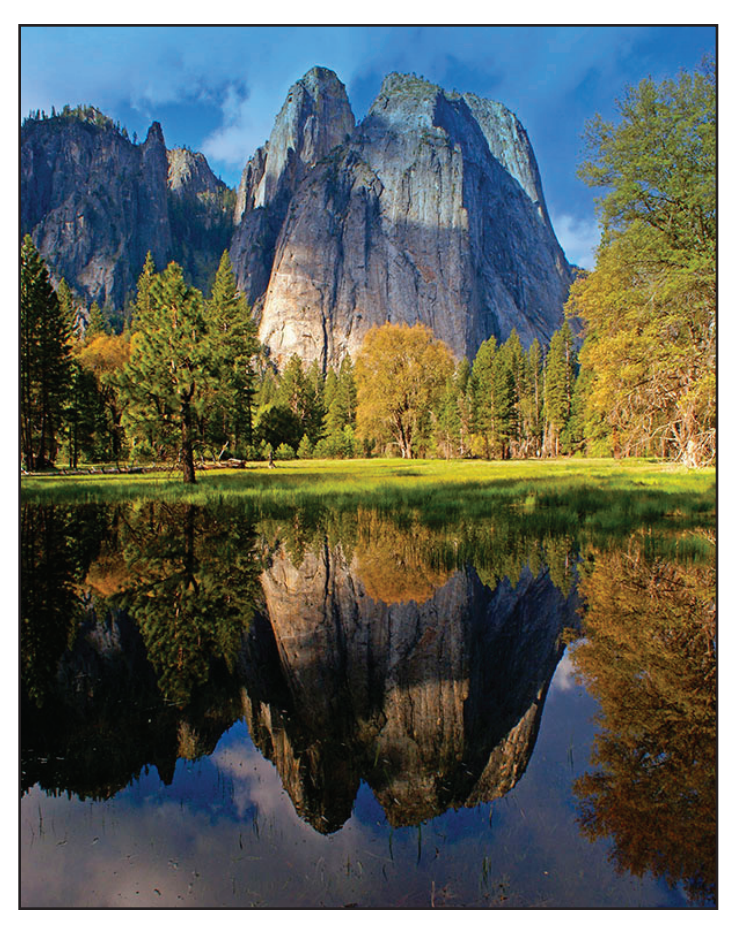

Yosemite Reflection by Jeanne Snyder

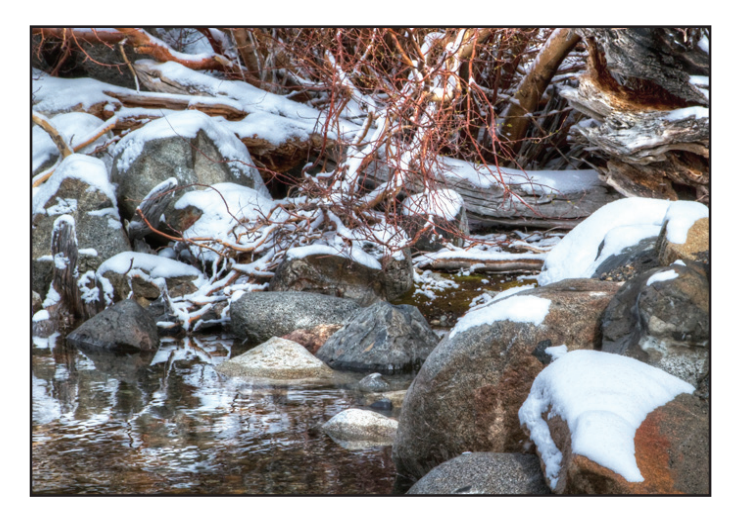

Convict Lake Shore by Gay Kent

### Color Print Division Scores for July Dave Kent, Print Director Ric Hornor, Judge

|                   | - 0                        |                            | ,  | 0  |
|-------------------|----------------------------|----------------------------|----|----|
| Anzelc, Lynne     | Bodie Love Seat            | 12Bodie Book and Glasses   | 12 | 24 |
| Cehand, James     | Gold & White Dreams        | 12Bodie Pool Hall          | 12 | 24 |
| Farol, Dorothy    | Koala Bear, Eucalyptus     | 11Female Mallard on Rock   | 10 | 21 |
| Holtzclaw, Truman | Palouse Days End           | 10Under Glass              | 11 | 21 |
| Hubbell, Bob      | Lady of the Leaves         | 10The Tree                 |    | 21 |
| Kent, Dave        | Teton Forest Pastel        | 11Teton Sunrise            |    | 23 |
| Kent, Gay         | Convict Lake Edge          | 12Junk Yard Art            | 12 | 24 |
| Krueger, Werner   | Rainbow Bridge             | 9Mission Flowers           | 10 | 19 |
| Parker, Ron       | Sunrise from Steptoe Butte | 12Descending Steptoe Butte | 10 | 22 |
| Pivetti, Chuck    | Lower Chapel, St. Capelle  | 10Night Scene of Avignon   | 10 | 20 |
| McHaney, Mike     | Sunrise                    | 13Untitled                 | 11 | 24 |
| Snyder, Jeanne    | Yosemite Reflection        | 12Water Lily               |    | 24 |

#### **Monochrome Print Division Scores for July**

| Cehand, James     | Heceto Headlight        | .10 | .Seattle Public Library          | 11   | 21 |
|-------------------|-------------------------|-----|----------------------------------|------|----|
| Farol, Dorothy    | Abandon Ship, Barcelona | .10 | .Preparing Fishing Nets Barcelon | a 12 | 22 |
| Holtzclaw, Truman | Felicia                 | .10 | .Erosional Beauty                | 12   | 22 |
| Kent, Dave        | Bodie Wagon             | .11 | .Joshua Tree                     | 12   | 23 |
| Kent, Gay         | Abandon House, Teton    | .11 | .Approaching Storm, Teton        | 12   | 23 |
| Krueger, Werner   | Sundial Bridge          | .12 | .San Xavier Tower                | 11   | 23 |
| Parker, Ron       | Table & Chair           | .12 | .Palouse                         | 13   | 25 |
| McHaney, Mike     | Checkers                | .11 | .Melted Spikes                   | 11   | 22 |

The July Print Division Meeting was a great success. Our club members are producing wonderful prints. Ric Horner did a terrific job judging. He is an artist, a college photo instructor, an author of California history books and a member of the Viewpoint Gallery.

Thank you also to Truman for fine tuning our new print stands and to all the volunteers that help make the meetings run smoothly.

Our next meeting will be a competition on Tuesday, September 21. *Dave Kent, Print Director* 

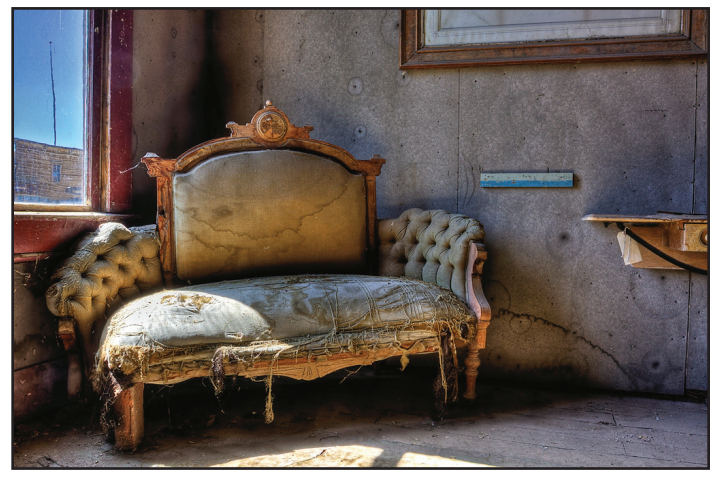

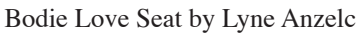

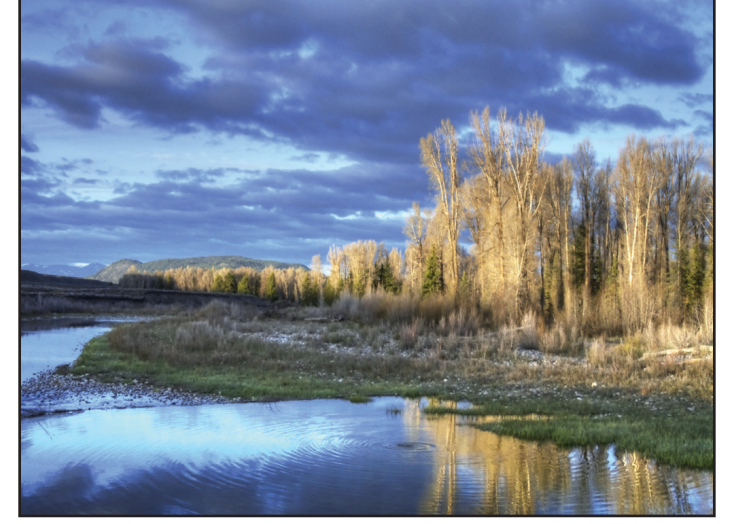

Teton Morning by Dave Kent

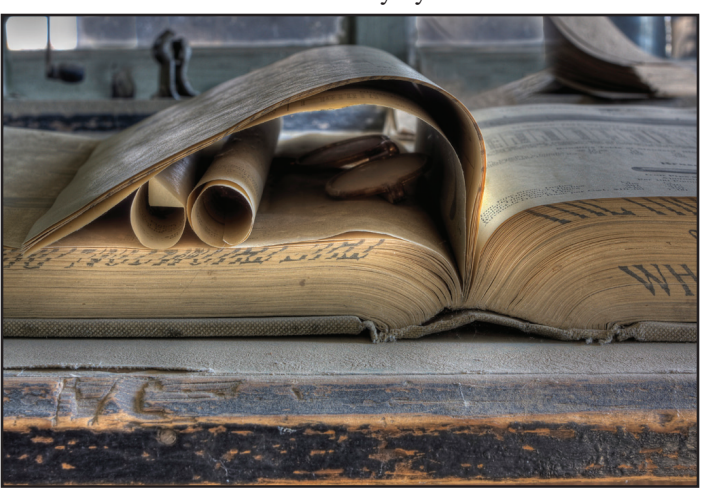

Bodie Book and Glasses by Lynne Anzelc

# **More Print Division Honors**

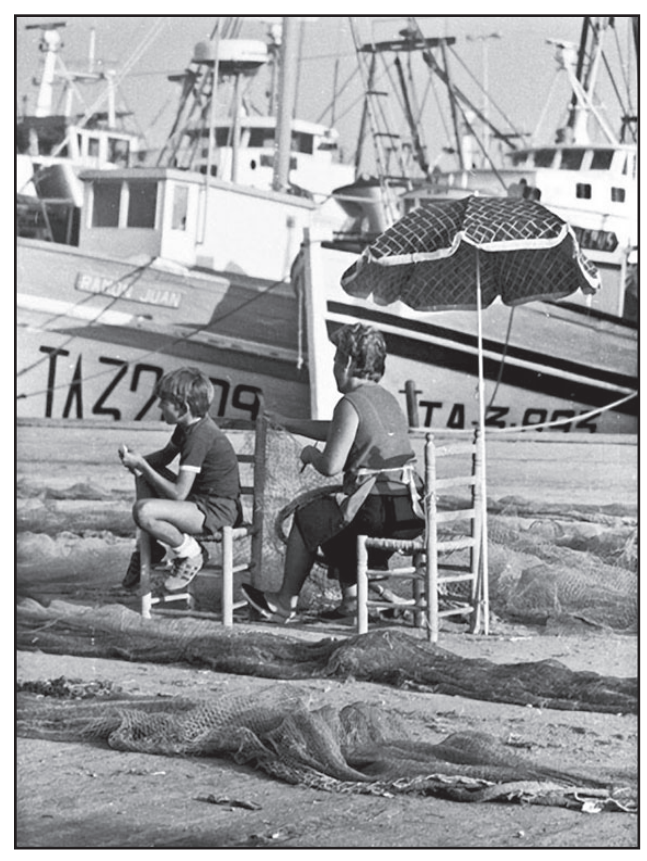

Preparing Nets For Barcelona Fishermen by Dorothy Farol

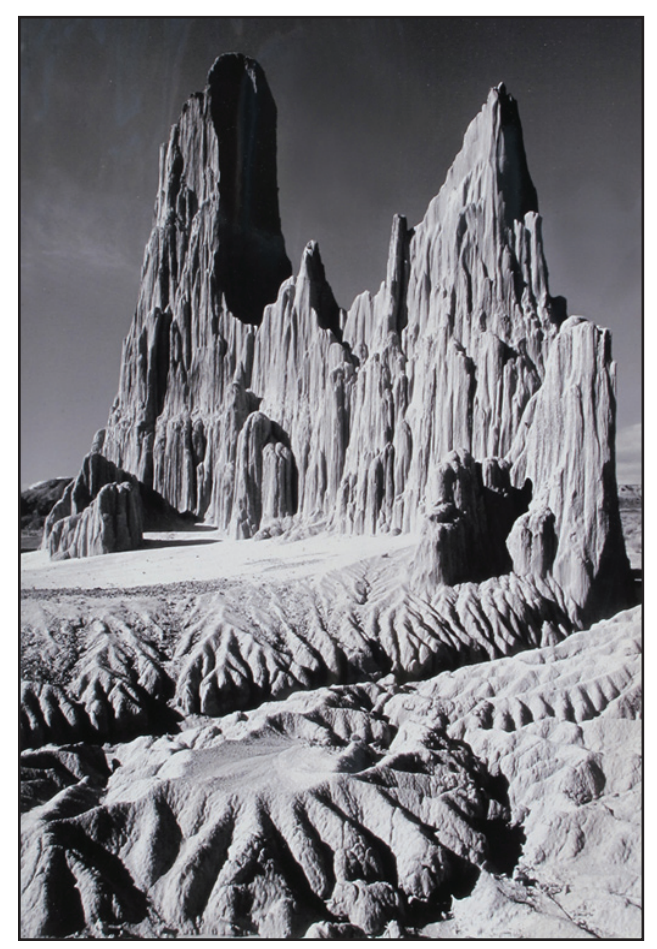

Cathedral Gorge, Nevada by Truman Holtzclaw

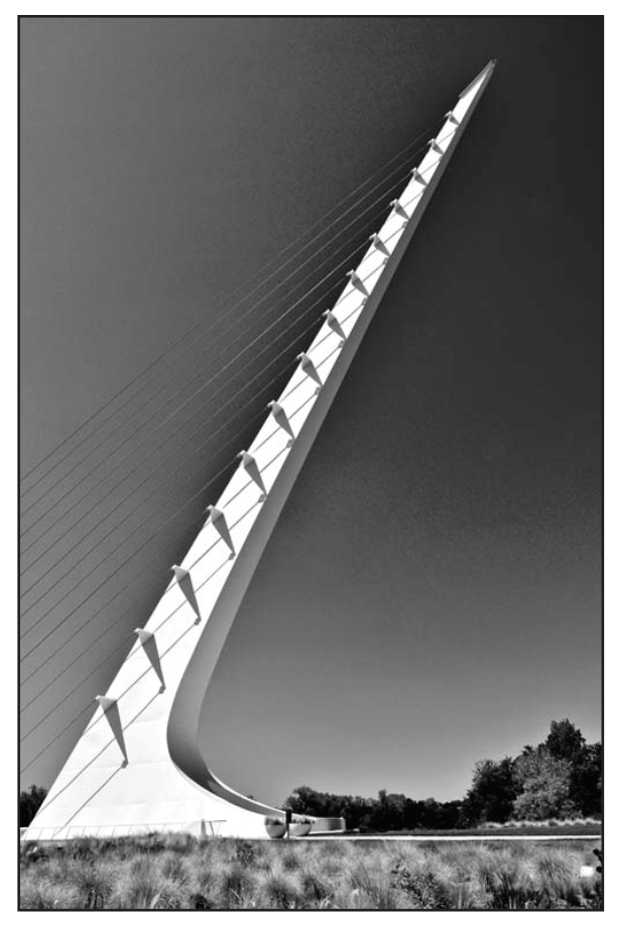

Sundial Bridge by Werner Krueger

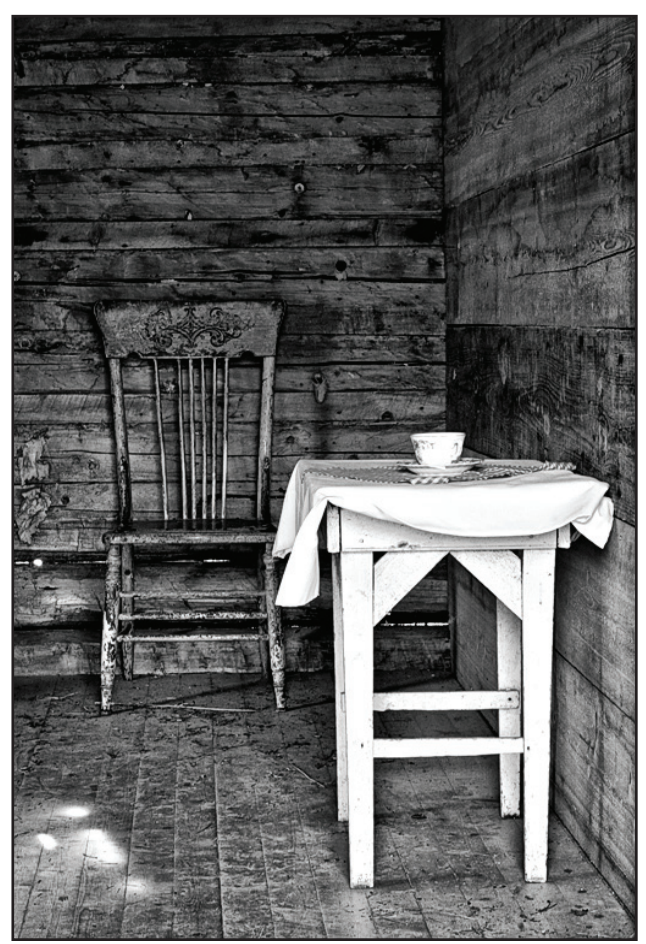

Table & Chair by Ron Parker

### Photoshop Tip of the Month, "Use the Options Bar"

#### by Chuck Pivetti

Don't know what the Options Bar is? The Options Bar appears below the menu bar at the top of the workspace. The Options Bar is context sensitive – it changes as you select different tools or as you do something with a particular tool. Some settings in the Options Bar are common to several tools and some are specific to one tool.

#### Here are examples of Tools Options Bars:

The Options Bar for the Move Tool looks like this (notice the "Show Transform Controls" check box; more about this later).

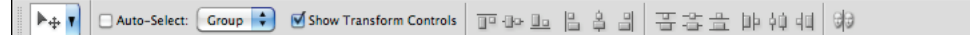

The Options Bar for the Lasso Tool looks like this.

| ♀         I         I <thi< th=""> <thi< th=""> <thi< th=""> <thi< th=""></thi<></thi<></thi<></thi<> |
|----------------------------------------------------------------------------------------------------|
|----------------------------------------------------------------------------------------------------|

The Options Bar for the Crop Tool looks like this before dragging the crop marquee.

```
Vidth: # Height: Resolution: pixels/inch 📢 Front Image Clear
```

And the Crop Tool Options Bar looks like this after dragging the marquee (see, it's context sensitive); notice the perspective check box and the rule of thirds, both very handy options.

Each tool has an Options Bar. Here are some really useful options:

1. **Move Tool**; Check the box for "Show Transform Controls" and a Free Transform bounding box appears around the contents of the active layer. Very handy. (Did you know that with the Move tool active, Ctrl/Cmd clicking on any pixels in your image will activate the layer those pixels are on? Also, did you know that Ctrl/Cmd dragging a corner of the Free Transform bounding box will move that corner in any direction letting you distort the layer content?)

2. **Marquee Selection Tool**: Choose from "New Selection," "Add to Selection," "Subtract from selection," or "Intersect with selection." Specify the amount to feather or the height and width of the selection. (Shift/Marquee will add to selection and Alt/Opt Marquee will subtract from selection.)

3. Lasso Selection Tool: Choose from "New Selection," "Add to Selection," "Subtract from selection," or "Intersect with selection." (Shift/Lasso will add to selection and Alt/Opt Lasso will subtract from selection.) It's probably worth mentioning that the selection tools have an option to "Refine Edge;" click on this and you can do lots of cool things with your selection.

4. **Eyedropper Tool**: Select "sample size" and "current layer" or "all layers." (I usually keep these set to"5 pixels by 5 pixels" and "current layer." And did you know that when painting with a brush you can change your brush to the color sampling eye dropper by holding down Alt/Opt and clicking where you want to sample the color?)

5. **Spot Healing Brush Tool**: Options are "proximity match," "create texture," "content aware," and "sample all layers." (The content aware option in several of Photoshop's tools is magic.)

6. **Brush Tool**: "Opacity" and "Flow Rate" are self-explanatory. (There are size and hardness controls in the option bar, too, but using bracket keys is more convenient.)

7. Clone Stamp Tool: Same as Brush Tool plus "Sample all Layers."

8. Zoom Tool: "Resize Windows to Fit" is a good option. (Alt/Opt while zooming zooms back out.)

9. **Foreground/Background Box** (not really a tool, but it's near the bottom of the tool bar.) Click on the little curved arrow to switch foreground with background, or use the X key to switch them. (Use the D key to return Foreground/Background to the black and white "default" or starting position.)

10. **Hand Tool**. Options for the Hand Tool include "Fit to Screen" and "Fill Screen;" very neat. Remember the huge difference between the Hand Tool and the Move Tool. The Move Tool relocates actual pixels within the image, the hand tool just scrolls your image around in the window without making any change in your picture.

| GOL                                                                         | D RUSH LUNCHEON<br>SUNDAY, AUG                                                                   | RESERVATIONS FOR<br>UST 22 2010                                                                                |
|-----------------------------------------------------------------------------|--------------------------------------------------------------------------------------------------|----------------------------------------------------------------------------------------------------|
| Please complete this out to <b>Gold Rush</b> . M <u>4432</u> . Reservations | s coupon and send in your cho<br>Mail to <u>Gold Rush Luncheon</u><br>must be received by August | eck for \$22.00 each (includes tax and tip) made<br><b>n, 1092 Salmon Drive, Roseville, CA, 95661</b><br>17th. |
|                                                                             | PORK LOIN                                                                                        | VEGETARIAN PLATE                                                                                               |
| Please reserve                                                              | places for the August 2                                                                          | 22nd luncheon at the RED LION HOTEL. En                                                                        |
| closed is a check for                                                       | · \$                                                                                             |                                                                                                    |
| Name:                                                                       |                                                                                                  |                                                                                                    |
| Phone:                                                                      |                                                                                                  |                                                                                                    |
| Address:                                                                    |                                                                                                  |                                                                                                    |
| City, State, Zip:                                                           |                                                                                                  |                                                                                                    |
| E mail Address:                                                             |                                                                                                  |                                                                                                    |

Gammagram Editor Gay Kent 8773 Cheer Court Elk Grove, CA 95624